## How to download a Zoom cloud recording

- 1. Visit <u>https://wne-edu.zoom.us</u> , click SIGN IN and use your WNE credentials to login.
- 2. Click RECORDINGS on the left. You can enter a date range and the Search options to find a particular recording.

| Profile              | Cloud Recordings Local Record     | dings            |                         |                  |                 |
|----------------------|-----------------------------------|------------------|-------------------------|------------------|-----------------|
| Meetings             |                                   |                  |                         |                  |                 |
| Webinars             | From mm/dd/yyyy To 04/22/         | 2021             | All Status              | ~                |                 |
| Recordings           | Search by ID - Q                  |                  | Search                  | Export           |                 |
| Settings             | Delete Selected Delete All        |                  |                         |                  |                 |
| Account Profile      | Delete Selected Delete All        |                  |                         |                  |                 |
| Reports              | Поріс                             | ID               | Start Time              | File Size        |                 |
|                      | Echo360 integration demonstration | 912 4091<br>7306 | Jan 8, 2021<br>02:03 PM | 2 Files (1 MB)   | Share<br>More • |
| Attend Live Training | Steve's Training Room             | 970 3021<br>9956 | Sep 1, 2020<br>10:05 AM | 2 Files (716 KB) | Share           |

3. Once you've found the recording you want to download, click the link in the File Size column. E.g. click "3 Files (1 MB)" in this example:

| Edtech Check-in 928 6193 154 | 3 Jun 8, 2020 03:14 PM | 3 Files (1 MB) Share | More - |
|------------------------------|------------------------|----------------------|--------|
|------------------------------|------------------------|----------------------|--------|

4. A recording can include several files. In this example, there's a video file, a transcript file, and an audio-only file. Hover your mouse over a file and click its Download icon to save it to your computer:

| 00:01:03             | Recording 1<br>3 files 6 MB |        |
|----------------------|-----------------------------|--------|
| Shared screen with s | speaker view 👤 🧷 👕          | 5 MB   |
| Audio only           |                             | 424 KB |
| Audio transcript     |                             | 549 B  |

Video files will have a filename that ends with .mp4 , Audio files end with .mp3 and transcripts end with .vtt The most important of these is the video file, although the audio transcript can also be used in Echo360.